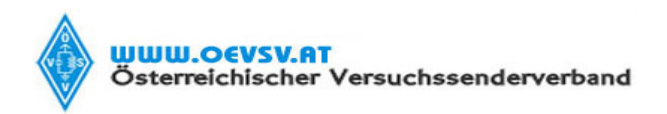

Verfasser Robert Kiendl, OE6RKE

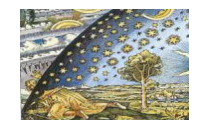

Datum (Gültig ab) 15.07.09

# USERDOKUMENTATAION

## HAMNETmesh

## Installation & Konfiguration

Version: 1.0

Datum: 15.07.2009

Autor: Robert Kiendl, OE6RKE

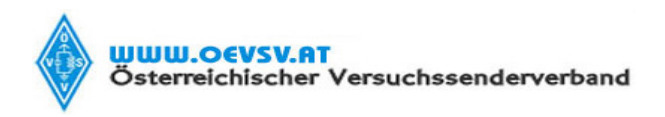

Verfasser Robert Kiendl, OE6RKE

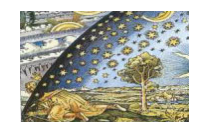

Datum (Gültig ab) 15.07.09

**Dokument-Versionierung** 

| VERSION | DATE       | STATUS | AUTHOR(S) | COMMENT          |
|---------|------------|--------|-----------|------------------|
| 1.0     | 25.06.2009 | Final  | OE6RKE    | Composed Version |
|         |            |        |           |                  |

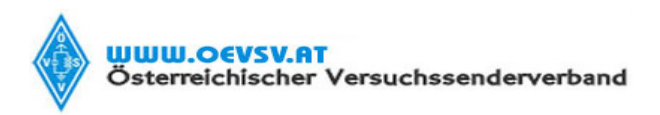

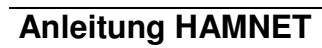

Verfasser Robert Kiendl, OE6RKE

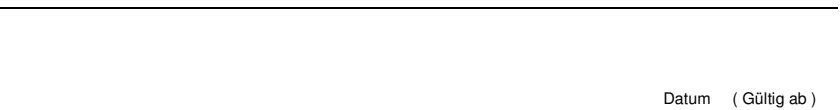

15.07.09

| Inhaltsverzeichnis |
|--------------------|
|--------------------|

| 1.  | Allg | emeines                          | 4  |
|-----|------|----------------------------------|----|
| 1.  | 1.   | Einleitung                       | 4  |
| 1.  | 2.   | Anwendungsbereich                | 4  |
| 1.: | 3.   | Aufbau des Dokuments             | 5  |
| 2.  | HAN  | MNETmesh                         | 6  |
| 2.  | 1.   | Auswirkung Quarzumbau            | 6  |
| 2.2 | 2.   | Quarzumbau                       | 7  |
| 2.3 | 3.   | Softwareinstallation             | 1  |
|     | 2.3. | 1. Software im Detail1           | 1  |
|     | 2.3. | 2. Installation des Basissystems | 3  |
| 2.4 | 4.   | Konfiguration                    | 21 |
| 2.  | 5.   | Betrieb                          | 26 |
| 3.  | Abs  | chliessende Worte                | 29 |

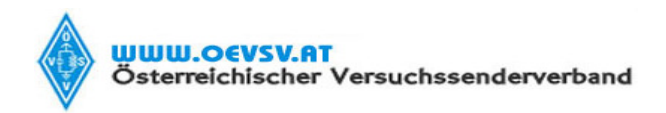

Verfasser Robert Kiendl, OE6RKE

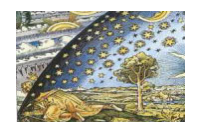

Datum (Gültig ab) 15.07.09

#### 1. Allgemeines

#### 1.1. Einleitung

Das Projekt HAMNET bildet die Basis eines TCPIP Netzwerkes für Funkamateure. Dabei gibt verschiedene

Servicezonen, welche sind:

Der Backbone hat 3 Ebenen, welche unterschiedlich adressiert sind:

- ) Der Backbone: Die stellt die eigentliche Autobahn da und macht außer Routing und Basisverbindung herstellen eigentlich nichts. Direkte Sicht ist das Thema hier.
- ) Der Service/Poweruser Bereich: Dieser Bereich ist die bessere Landstrasse für das HAMENT, bedingt aber einen höheren Hardware und Konfigurationsaufwand am User. Auch hier unmittelbare Nähe um Powereinstieg notwendig
- ) Mesh/Enduser Bereich: Dieser Bereich adressiert Methoden und Techniken, das entweder direkt bzw indirekt über bestehende Mesh Partner Verbindung aufgenommen werden kann.

Dabei stellt Meshing (automatisches Vernetzen auf Netzwerkebene) eine interessante Methode da um dynamische Netze abzubilden. Dabei wächst das Netz mit jeder zusätzlichen Station und die Routinginformationen werden selbsttätig abgeglichen. Im Prinzip stellt diese Ebene die Überlandstrassen für den User da, da auch indirekt der User teilhaben kann. Dabei setzt HAMNETmesh auf HAMNETbackbone und HAMNETpoweruser auf, welche die untergeordneten Services anbieten.

Dieses Dokument beschreibt die notwendige Änderung an der Hardware, sowie die Softwareinstallation zur Teilnahme am HAMNETmesh Netzwerkes.

HAMNET hat durch die dezentrale Topologie den Ansatz alles innerhalb des Netzes ungefiltert zu transportieren. Dies gilt ebenso für HAMNETmesh und es ist daher unzulässig die Weiterleitungsmechanismen außer Kraft zu setzen, da damit es zu Funktionsstörungen kommen kann. Durch die offene und unverschlüsselte Kommunikation mit jedem Funkamateur wird dieser Geist ebenso hier beim HAMNET angewendet.

#### 1.2. Anwendungsbereich

Dieses Dokument beschreibt in notwendigen Hardwareänderungen, die Softwareinstalltion sowie die spezifische Konfiguration für den Enduser dar. Wichtig ist, dass HAMNETmesh Equipment NICHT bei Zugängen von HAMNETpoweruser verwendet werden können, da die Technologie unterschiedlich ist!

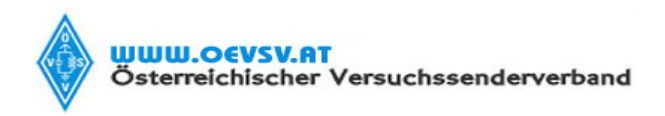

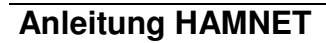

Verfasser Robert Kiendl, OE6RKE

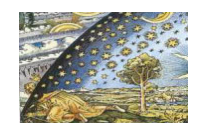

Datum (Gültig ab) 15.07.09

Achtung: Durch die spezifische Ausprägung der Frequenz ist HAMNETmesh durch die Gesetzgebung nur innerhalb Österreichs möglich (Wissensstand Sommer 2009). Änderungen jederzeit möglich!

### 1.3. Aufbau des Dokuments

Das Dokument ist wie folgt gegliedert:

- Änderung der Hardware auf Basis Modifikation eines Linksys WRT54GL
- Softwareinstallation von HAMNETmesh
- Konfiguration von HAMNETmesh
- Betrieb von HAMNETmesh

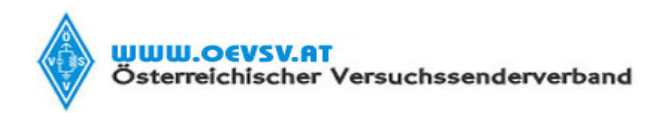

Verfasser Robert Kiendl, OE6RKE

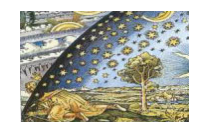

Datum (Gültig ab) 15.07.09

### 2. HAMNETmesh

HAMNETmesh verwendete keine spezifische Hardware, da sie als Prozesstyp mindestens einen Broadcom BCM2050 Chip haben muss. Dies ist deshalb notwendig, da die Taktung des HF Teiles zu gunsten des Amateurfunkes abgeändert ist. Versuche haben mit Linksys WRT54GL und Linksys WRT54GS V1.1 und ASUS WL500gp V1.2 stattgefunden. Eine Liste wo jener Chip zu finden ist (es sollten alle Broadcoms gehen), ist hier zu finden: <u>http://wiki.openwrt.org/oldwiki/tableofhardware</u>

An Harewarebedarf ist notwendig:

- Linksys WRT54GL (sollte gängig erhältlich sein, ca 50 € bei Ditech.at)
- Quarz mit Frequenz 19,6608 MHz (zBsp HC-49 bei Distrilec)
- 2,4 GHz Antenne (entweder Kommerziell oder Selbstbau (=Pringles oder andere ATV Antenne))
- Werkzeug (Lötkolben, Gaslöter, Lötzinn, Schraubendreher, Notebook, Internetzugang, OS)

Die technischen Anforderungen sind dabei der gefahrlose Umgang mit Lötkolben, Umgang mit einem Internetbrowser und Kenntnisse über das eigene OS.

Da jene Aufgabe auch bestens in der Gruppe erledigt werden können, empfiehlt sich die Veranstaltung bei einem ADL Abend zu erledigen, da gemeinsam alles einfach geht!

Vorsicht: potentielle Suchtgefahr ©!

### 2.1. Auswirkung Quarzumbau

Primär wird bei dieser Aufgabe der interne Quarzoszillator des BCM2050 von 20 Mhz auf 19,6608 Mhz abgeändert. Das bewirkt folgendes:

- Das Kanalraster ändert sich so, das kein Standard WLAN Gerät mehr Kontakt mit dem Gerät aufnehmen kann (=sprich ist durch dem Umbau das WLAN nun ein Amateurfunkgerät!)
- Die HF Bandbreite reduziert sich von 18 MHz im 802.11g Modus auf 17,695 MHz (bessere Werte zur Einhaltung der Amateurfunk Verordung)
- Die Nodespaces der 56 Nadel des 802.11g Standards ändern sich von 200kHz auf 196kHz

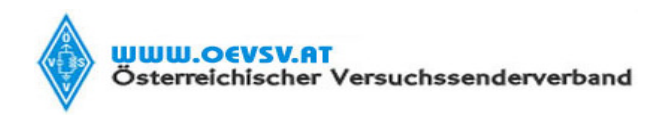

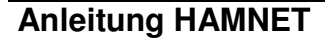

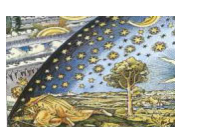

Datum (Gültig ab) 15.07.09

Verfasser Robert Kiendl, OE6RKE

Summasumarum wird durch die XTAL Änderung der 802.11g Standard zu HAMNETmesh Standard. Durch diese Änderung sind die Auswirkungen auf andere Wlan Dienste somit Schnittstellenprobleme shr reduziert und es verbindet nur mehr die gemeisame Frequenznutzung von 2400 bis 2450 MHz und die ursprüngliche Hardware! Um das Amateurfunkgerät HAMNETmesh wieder zu einem normalem WLAN Gerät rückzubauen, muss der Quarz wieder auf 20 MHz geändert werden.

Bandnutzung des 802.11g Standard können hier entnommen werden:

http://wiki.oevsv.at/index.php/Messungen\_digitaler\_Backbone

### 2.2. Quarzumbau

Kurzanleitung:

Dabei wird das Gerät geöffnet und das Abschirmblech rechter Hand entsprechend geöffnet.

Der Quarzoszillator wird gegen den Quarz getauscht.

Zusammenbau des Gerätes.

Meiner einer braucht für den Umbau weniger als 5 Minuten, sofern Bedarf können wir ja einen Kontest dazu machen ;)

Umbau im Detail:

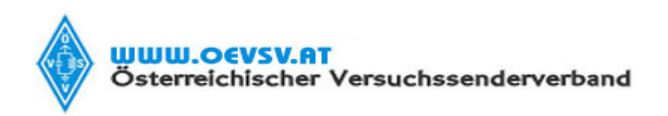

Verfasser

Robert Kiendl, OE6RKE

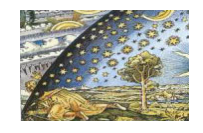

Datum (Gültig ab) 15.07.09

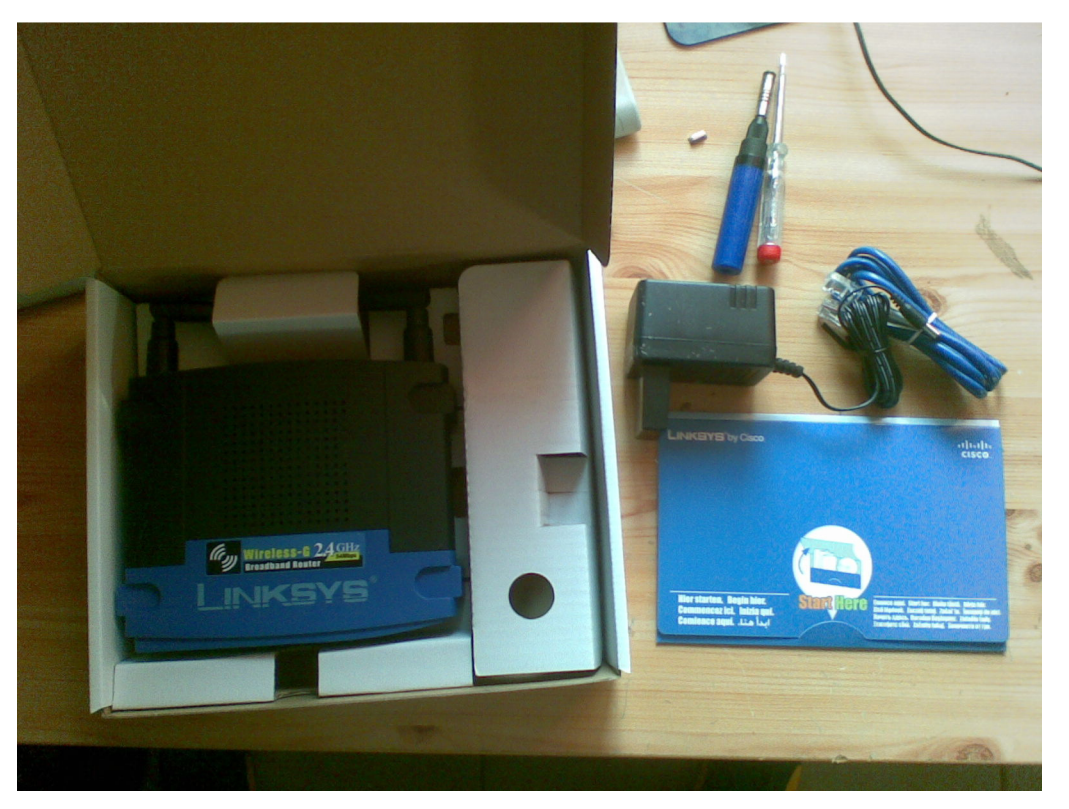

Auspacken des Linksys und Bereitstellen des Werkzeuges...

Linksys auf den Rücken legen und mit vorsichtigem Druck links bzw rechts das Vordergehäuse lösen.

Achtung: mit dieser Aktion verliert man die Garantie des Gerätes sowie gerne auch die Haltelaschen vorne!

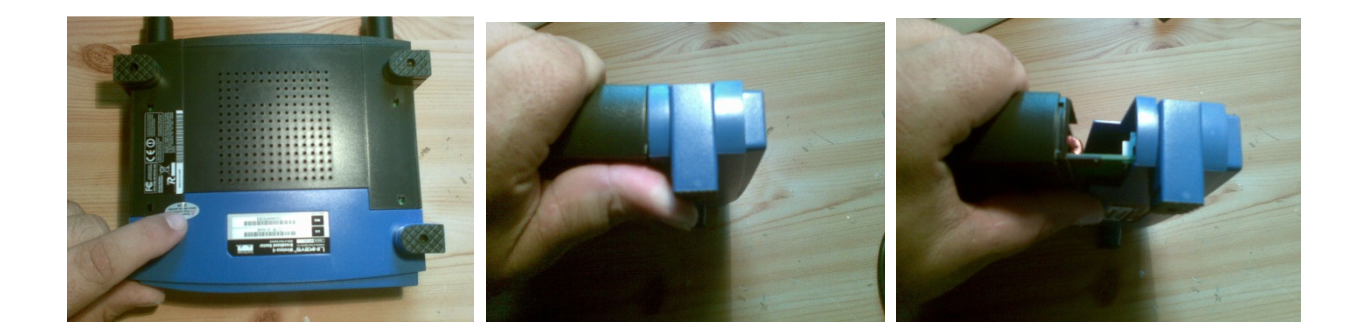

Entfernen des Klebers rückseitig, Abschrauben der Antennen und Abheben des Haubtgehäuses, Öffnen des Schutzbleches, wo der BCM2050 drinnen ist (leicht mittels Schraubendreher hebbar; Blutspenden sind dabei Privatsache!!)

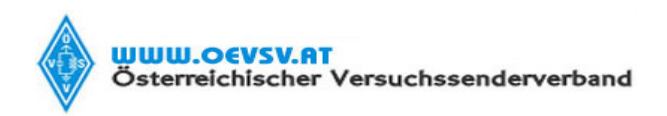

Verfasser Robert Kiendl, OE6RKE Datum (Gültig ab) 15.07.09

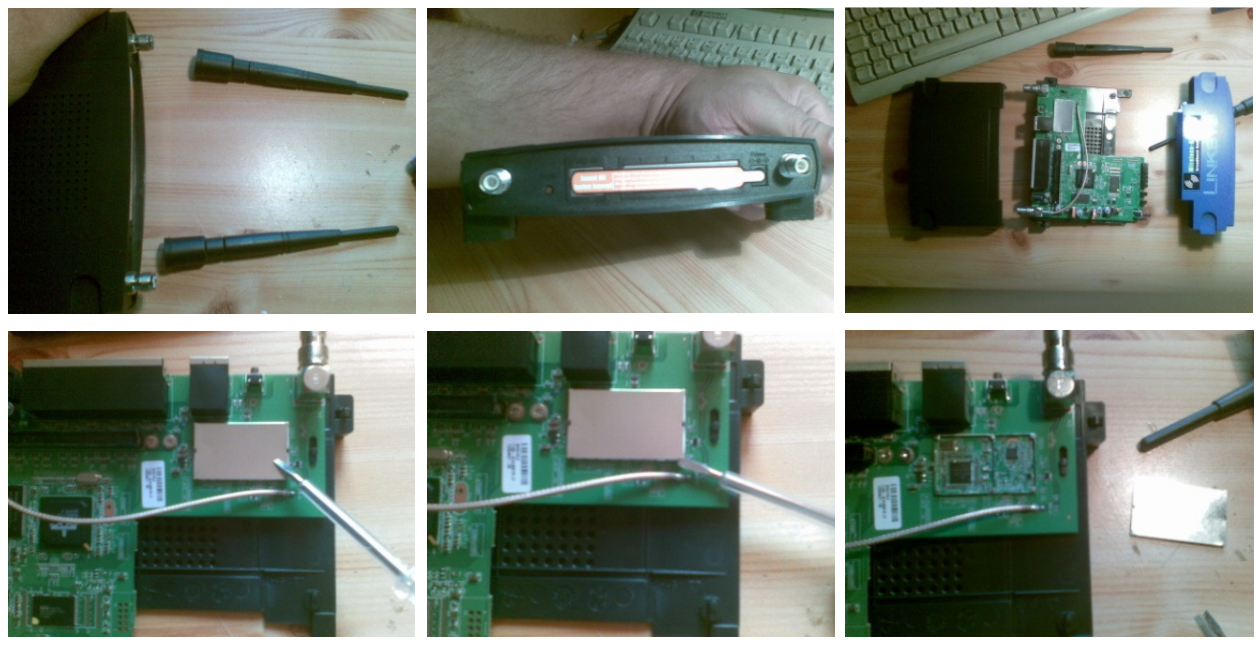

Nun wird es heiss!

Gaslötkolben und normalem Lötkolben starten und den Quarzoszillator (beim Blech links oben) entsprechend auslöten. Es empfielt sich dabei mit dem Gaslötkolben den Oszillator direkt anzuwärmen und mit einer Pinzette oder Schraubendreher zackig von Platine nach Hinten oder Links zu verschieben/abzuheben.

Achtung: im Sinne des eigenen Interesses, bitte nur den Oszillator und nicht die SMD Bauteile rechts vom Print entfernen. Auch die Ethernetbuchse anzuschwärzen ist eher nur ungesund! Ich für meinen Teil heize von rechts und hebe gegen links oben ab... war die beste Methode noch ein paar Versuchen.

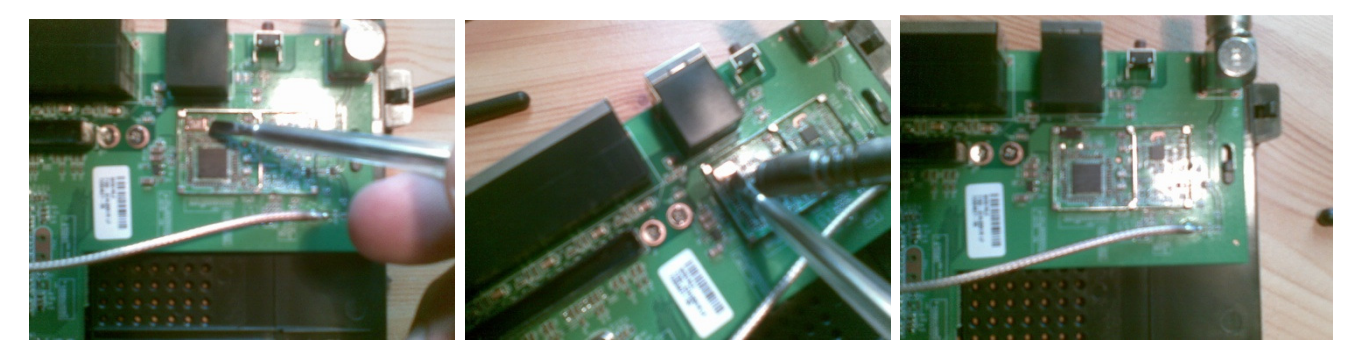

Wenn Ozillator draussen ist, dann die Pins Nord/Ost und Süd/West bzw 2 & 4 Verzinnen und Quarz darauf verlöten (1 ist der frei Pin links oben). Quarz entsprechend verlöten und Abschirmung entspreched verkürzt

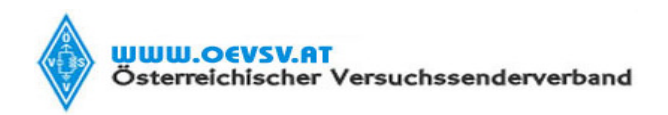

Verfasser Robert Kiendl, OE6RKE

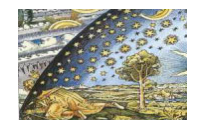

Datum (Gültig ab) 15.07.09

wieder aufsetzen (der Keilschnitt ist da am besten wirksam). Wichtig ist, das der Quarz keinen Masseschluss hat bzw auch am Print nicht zusatzverlötet wurde.

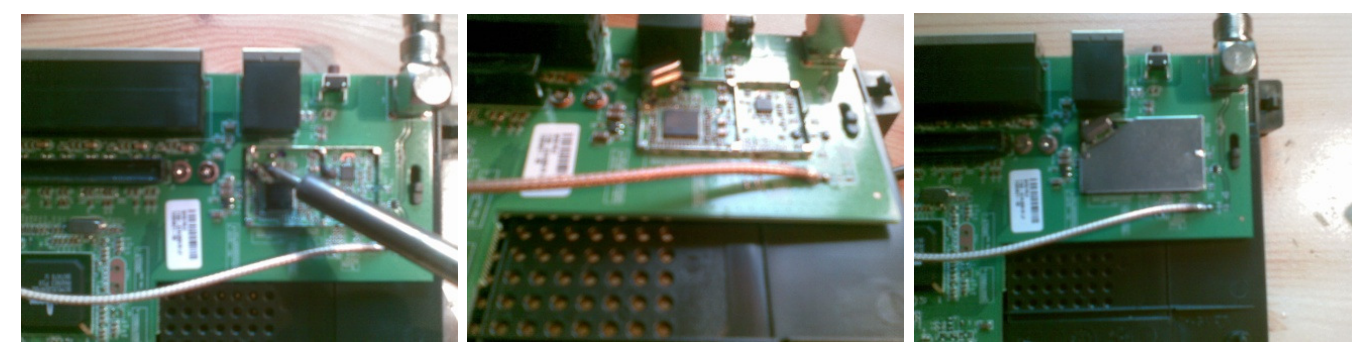

Gerät dann analog wieder zusammenbauen (Gehäuse Schwarz zusammen, blau front clipp, Antenne rann). Funktionstest ob das Gerät noch tut mit Spannungsaktivierung (wenn vorne was blinkt ist das ein sehr gutes Zeichen!)

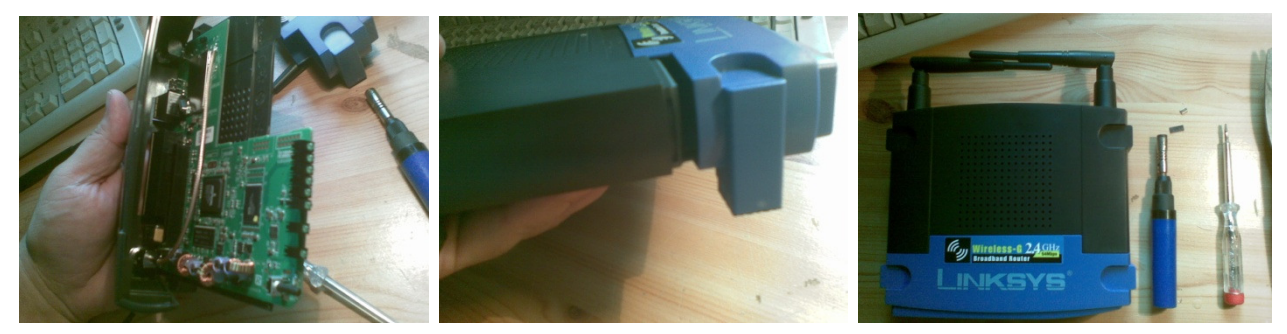

Bitte auf der Unterseite des Gerätes/Schachtel die MAC Adresse abschliessend abschreiben, da jene für die Konfiguration benötigt wird:

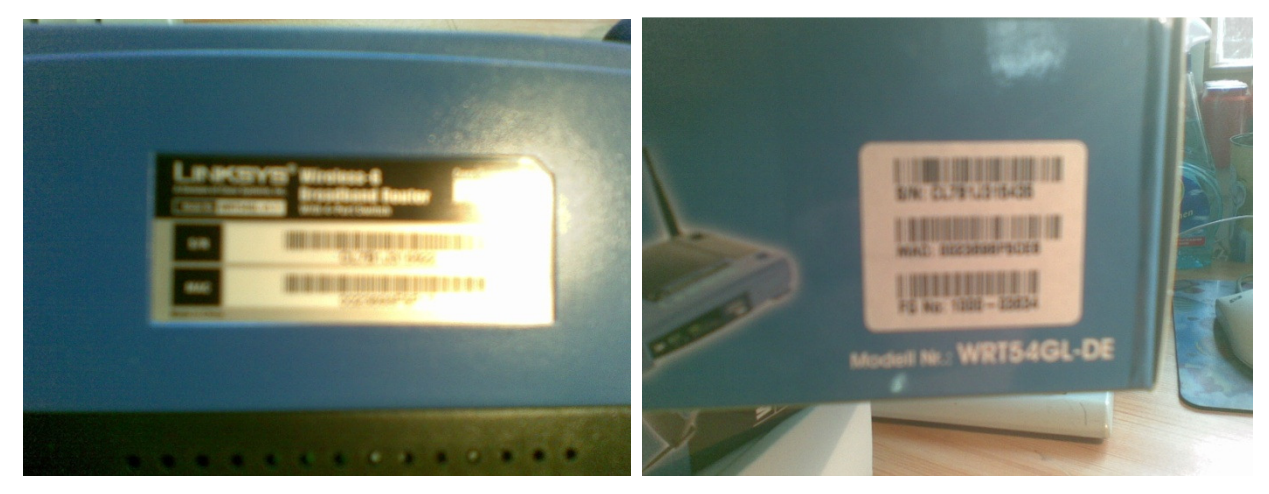

Der Hardwareumbau ist damit abgeschlossen!!!  $\bigcirc \odot \odot$ 

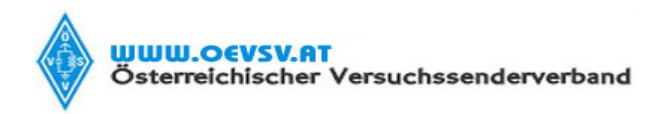

Verfasser Robert Kiendl, OE6RKE

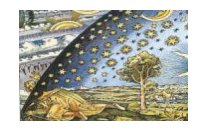

Datum (Gültig ab) 15.07.09

#### 2.3. Softwareinstallation

Die verwendete Software verwendet dabei die Produkte rund um freifunk.net, welche analog HAMNET aber auf ISM Gesetzeslage ebenso große IP Netze betrieben. Dabei hat das Produkt einige Funktionen, welche für uns interessant und brauchbar sind:

- Betriebssystem Linux (Entwicklungsstudios sind massig vorhanden)
- Selbstlernendes Routingprotokoll OLSR (damit finden die Stationen automatisch zusammen ohne ein zutun!)
- Erweiterbarkeit durch Zusatzmodule (Dienste wie Streaming, Statistik usw können einfachst nachinstalliert werden)
- Lizenzfrei (Die Software unterliegt opensource lizenzen und können somit kostenlos verwendet werden)

Primär ist die Software vom Downloadbereich der freifunk.net bezogen. Es ist aber ein funktionsfähigest ZIP Files unter der Webadresse <u>http://wiki.oevsv.at/index.php/Userequipment\_HAMNETmesh</u> zu finden, wo die beschriebene Software für die Installation auf einen Linksys Wrt54gl vorzufinden ist.

Sofern sich jemand selbst die Arbeit antun will, kann die Software direkt hier runtergeladen werden:

### http://download.berlin.freifunk.net/ipkg/

Hinweis:

Die Software ist dahin gehend modifiziert, dass die Übertragung im Klartext stattfindet. Es besteht keine Möglichkeit dies abzuändern. Das ist im Sinne der offenen Kommunikation unter Funkamateure absolut passend und zutreffend!

An Arbeitsmaterial ist ein Computer, der Linksysrouter, ein Netzwerkkabel und die Software bzw das Zip von der Wiki Seite lokal am Rechner abgespeichert notwendig. Sofern kein Entzip Programm vorhanden ist, kann auch jenes von <u>http://www.winzip.de</u> zurückgegriffen werden.

#### 2.3.1. Software im Detail

Die Zipfile von der Wikiseite hat alle notwendige Elemente für ein Basissystem, sowie die optionalen Elemente für Statistik, Netzwerkinformation und Debug Werkzeugen.

Basissystem:

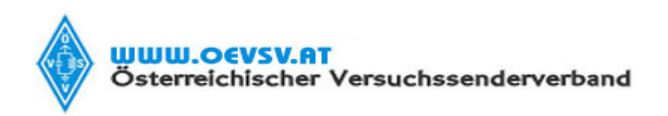

Verfasser Robert Kiendl, OE6RKE

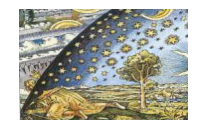

Datum (Gültig ab) 15.07.09

Dies sind die Files:

- 1. openwrt-g-freifunk-1.6.36-de.bin
- 2. freifunk-recommended-de\_1.6.36\_mipsel.ipk
- 3. freifunk-openwrt-compat\_1.6.36\_mipsel.ipk
- 4. wl-adv\_1.1\_mipsel.ipk

Diese müssen auch in dieser Reihenfolge installiert werden, mehr dazu später.

Optional dazu sind und können beliebig installiert werden über den Packagemanager:

Statistik:

- freifunk-statistics-de\_1.6.36\_mipsel.ipk
- librrd1\_1.0.50\_mipsel.ipk
- rrdcgi1\_1.0.50\_mipsel.ipk
- rrdcollect\_0.2.3\_mipsel.ipk
- rrdtool1\_1.0.50\_mipsel.ipk
- zlib\_1.2.2-2\_mipsel.ipk

Netzinfo:

• freifunk-olsr-viz-de\_1.6.36\_mipsel.ipk

Debug Tools:

- horst\_2.0-rc1\_mipsel.ipk
- libncurses\_5.2\_mipsel.ipk
- libpcap\_0.9.4-1\_mipsel.ipk
- libpthread\_0.9.27-1\_mipsel.ipk

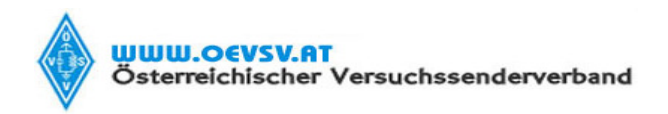

Verfasser Robert Kiendl, OE6RKE

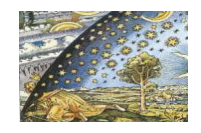

Datum (Gültig ab) 15.07.09

### 2.3.2. Installation des Basissystems

Dazu wird zuvor überprüft, dass die Adresse 192.168.1.1 noch nicht im Netz verwendet wird. Idealerweise ist man direkt mit dem WRT54GL verbunden und hat die lokale TCPIP den LAN am Computer auf DHCP oder 192.168.1.10 gestellt. Da die Konfiguration und Installation nur über das Netzwerk geht, ist jene Grundvoraussetzung wichtig.

Das der Router jungfräulich mit einem Betriebsystem der Firma Cisco/Linksys ausgestattet ist, muss jene durch die HAMNETmesh Software ersetzt werden.

Dazu öffnet man einen Interbrowser und steuert die Seite <u>http://192.168.1.1</u> an (Router ist natürlich an und der Computer und der Router sind beide über das Netzwerkkabel verbunden (am Router bitte die Stecker 1 bis 4 nehmen, diese sind LAN dort). Ein Ping an jene Adresse sollte Gewissheit über die Erreichbarkeit geben:

| C:\WINDOWS\system32\cmd.exe                                                                                                    | - 🗆 🗙 |
|----------------------------------------------------------------------------------------------------|-------|
| Standardgateway : 10.10.1.250                                                                                                    |       |
| Ethernetadapter TAP:                                                                                                    |       |
| Medienstatus Es besteht keine Verbindung                                                                                                    |       |
| Ethernetadapter BT-LAN:                                                                                                    |       |
| Medienstatus Es besteht keine Verbindung                                                                                                    |       |
| C:\Dokumente und Einstellungen\Administrator>ping 192.168.1.1                                                                                                    |       |
| Ping wird ausgeführt für 192.168.1.1 mit 32 Bytes Daten:                                                                                                    |       |
| Antwort von 192.168.1.1: Bytes=32 Zeit<1ms TTL=64<br>Antwort von 192.168.1.1: Bytes=32 Zeit<1ms TTL=64<br>Antwort von 192.168.1.1: Bytes=32 Zeit<1ms TTL=64<br>Antwort von 192.168.1.1: Bytes=32 Zeit<1ms TTL=64 |       |
| Ping-Statistik für 192.168.1.1:<br>Pakete: Gesendet = 4, Empfangen = 4, Verloren = 0 (0% Verlust),<br>Ca. Zeitangaben in Millisek.:<br>Minimum = 0ms, Maximum = 0ms, Mittelwert = 0ms                            |       |
| C:\Dokumente und Einstellungen\Administrator>                                                                                                    | -     |

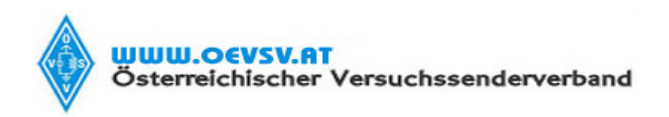

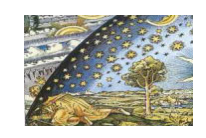

| Verfasser             | Datum (Gültig ab) |
|-----------------------|-------------------|
| Robert Kiendl, OE6RKE | 15.07.09          |

Es sollte sofort die Passwortabfrage kommen und mittels admin admin sollte man sofort auch die Seite des Linksys kommen. Sofern nicht bitte die Docu des Routers lesen, da jenes Passwort sich öfters ändert.

Sofern der Router gebraucht war, bitte den Lieferanten des Gerätes für das Passwort befragen.

Hat man es geschaft, sieht der Schirm wie folgt aus:

| 🖉 Grundlegende Einrichtung - Windows Internet Explorer                                                          |                                                                                                    |              |
|----------------------------------------------------------------------------------------------------|----------------------------------------------------------------------------------------------------|--------------|
| C C + ktp://192.168.1.1/apply.cgi                                                                               | 💌 🗟 🐓 🗙 🛃 Google                                                                                                    | P -          |
| Datei Bearbeiten Ansicht Eavoriten E⊻tras 2                                                                     |                                                                                                    |              |
| 🚖 Favoriten 🛛 🗧 🗸 🌈 Userequipment HAMNETmes 🌈 Grundlegende Einrichtung 🚿                                        | <                                                                                                    | Extras 🔹 🔞 🕶 |
| A Division of Cisco Systems, Inc.                                                                               | Einrichtung Wireless Sicherheit Zugriffs Anwendungen & Spiele Verwaltung Status                                                                                                    | ~            |
| Internet Einrichtung<br>Internet-Verbindungstyp<br>Optionale Einstellungen<br>(für einige ISPs<br>erforderlich) | Grundlegende Einrichtung     1     DDNS     1     Kopternan der MAC-Adresse     1     Erwetertes Routing       Automatische Konfiguration - DHCP      -     OHCP: Diese Einstellung wird gewähnlich von Kabelanbietern verwendet.       Routername:     linksys     -     Hostname: Geben Sie den Hostname eit, der Innen von Hrem ISP zugeteit wird.       Domänenname:     -     Domänenname: Geben Sie den Hostname eit, der Innen von Hrem ISP zugeteit wird.                                                                                                    |              |
| Netzwerkeimichtung<br>IP-Adresse des Routers                                                                    | MIU: Auto den Domänenaanen ein, der<br>Größe: 1500 vird.<br>Lokale P-Adresse: 192].168).1.1<br>Subnetzmaske: 255.255.0 viet.                                                                                                    |              |
| Netzwerkadresse<br>Servereinstellungen (DHCP)                                                                   | DHCP-Server:          • Aktivieren         • Deaktivieren         Subnetzmaske Des ist die         Subnetzmaske des Routers         Subnetzmaske des Routers         Subnetzmaske des Routers         Subnetzmaske des Routers         DHCP-Server: Hiermit         verwatet der Router hire P-         Anzahl der         DHCP-Server: Hiermit         verwatet der Router hire P-         Client-Lessedauer:         0         Minuten (0 bedeutet einen Tag)         Desember 1         Desember 1         De | N 100% -     |

Man steuert nun über "Verwaltung" auf die Lasche "Firmware aktualisieren an".

Mittels Durchsuchen wird die Datei openwrt-g-freifunk-1.6.36-de.bin aus dem Zip angewählt und mit dem Druck auf "Aktualisieren" wird die Software ausgetauscht.

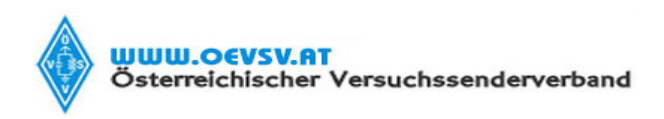

Verfasser

Datum (Gültig ab)

15.07.09

Robert Kiendl, OE6RKE

| 🏉 Firmware aktualisieren - Windows Internet Explorer               |                                                                                                    |            |
|--------------------------------------------------------------------|----------------------------------------------------------------------------------------------------|------------|
| C                                                                  | Soogle                                                                                                    | <b>P</b> - |
| Datei Bearbeiten Ansicht Eavoriten Extras ?                        |                                                                                                    |            |
| 🔆 Favoriten 🔠 👻 🏈 Userequipment HAMNETmes 💽 Firmware aktualisieren | X 🔂 🔹 🔂 🔹 Sejte + Sigherheit + Extras                                                                                                    | • 🕐 •      |
| A Division of Cisco Systems, Inc.                                  | Firmware-Version: v4.30.7<br>Wirreless-G Broadband Router WRT54GL<br>Einrichtung Wirreless Sicherheit Zugriffs- Anwendungen Verwaltung Status<br>Verwaltungsfunktionen   Protokoli   Diagnose   Werkseinstelbungen   Auslisieren   Konfigurationsverwaltung                                                                                                    | ~          |
| Firmware aktualisieren                                             | Firmware aktualisieren         Wahen Se eine Datei aus, die aktualisiert werden sol:         Cieword-workingimuchsuchen, index in Kause in Router hindpolisieren         Schaten Sie hren Computer nicht aus, und drücken Sie nicht die Reset-Taste.         Imiliarie         Der Aktualisierungsvorgang darf NICHT unterbrochen werden.         Aktualisierungsvorgang darf NICHT unterbrochen werden.         Aktualisierungsvorgang darf NICHT unterbrochen werden. |            |
| Auf http://192.168.1.1/upgrade.cgi wird gewartet                   | 📔 🛛 🖉 🕥 Internet 🦓 🗸 100°                                                                                                    | 10 •       |

Dieser Vorgang kann einige Minuten dauern und es blinkt dabei die Power LED am Router.

Wenn da Blinken aufgehört hat, bitte den nachfolgenden Schirm bestätigen, damit der Schritt 2 des Austausches angestossen wird.

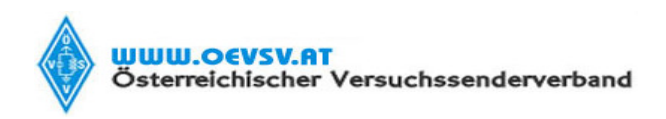

Verfasser

Datum (Gültig ab)

Robert Kiendl, OE6RKE

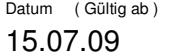

| Port                                                                                                    | 🖉 http://192.168.1.1/upgrade.cgi - Windows Internet Explorer          |                  |                                  |
|----------------------------------------------------------------------------------------------------|-----------------------------------------------------------------------|------------------|----------------------------------|
| Bate is geschet gesch         Euter is geschet Euter i         Euter is geschet Euter i         Euter i         Euter i <td< td=""><td>C C + 1/192.168.1.1/upgrade.cgi</td><td>💌 🗟 😽 🗙 🚼 Google</td><td>P •</td></td<> | C C + 1/192.168.1.1/upgrade.cgi                                       | 💌 🗟 😽 🗙 🚼 Google | P •                              |
| ferty                                                                                                    | Datei Bearbeiten Ansicht Eavoniten Extras 2                           |                  |                                  |
| Aktualisierung war erfolgreich.<br>Forfatren                                                                                                    | 🔆 Favoriten 🔠 👻 🌈 Userequipment HAMNETmes 🌈 http://192.168.1.1/upgr 🗙 | 🏠 🔹 🗟 🗠 🗔 🖶 🔹 Se | ijte • Sigherheit • Extras • 🔞 • |
| Fertig                                                                                                    | Aktualisierung war erfolgreich.<br>Fotfahren                          |                  |                                  |
|                                                                                                    | Fertig                                                                | 👩 😜 Internet     | 🖓 • 🔍 100% • 💡                   |

Wenn das Blinken wieder aufgehört hat, einfach wieder die Seite <u>http://192.168.1.1</u> öffnen:

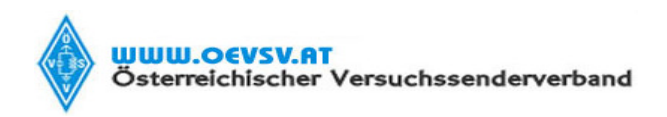

Verfasser

Datum (Gültig ab) 15.07.09

Robert Kiendl, OE6RKE

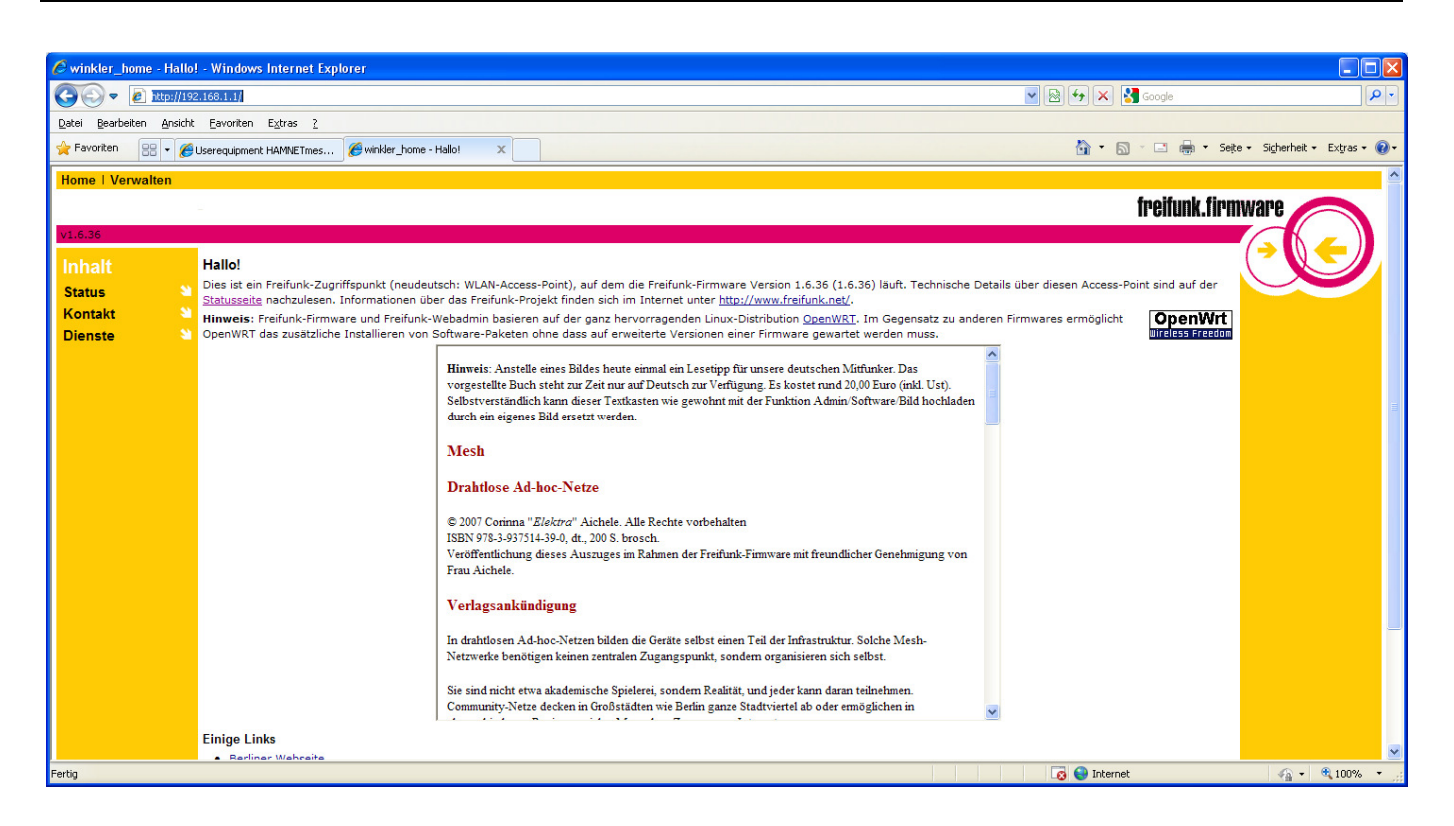

Und voila das Betriebssystem ist ausgetauscht C C, einfach oder?

Um das Basissystem fertigzustellen, wird die restliche Software, sowie die Basiskonfiguration vorgenommen. Da das System am Anfang den User "root" mit dem Passwort "admin" hat, bitte sich sein Passwort auch setzen (es sei den man ist so sozial und will eine fernwartung ;) ).

Es wird in den Konfigurationsmodus gewechselt durch den Link Verwalten:

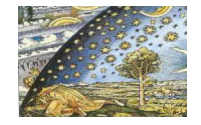

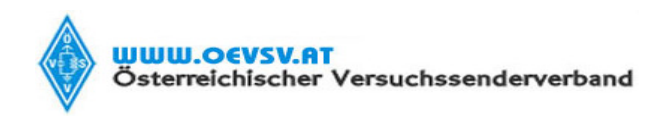

Verfasser

Kennwort Kontaktinfos

System

OLSR

LAN

WAN

Drahtlos

Software 1

Software 2

Firmware

Neustart

Datum (Gültig ab)

📀 💽 🗢 🙋 http://192.168.1.1/cgi-bin/inde

Datei Bearbeiten Ansicht Eavoriten Extras ?

Verwaltung

sven-ola@gmx.de

loloster@gmail.com av-joe@libero.it

Aufgaben-Liste:

Status

x

tat@riseup.net, magnus.henkel@web.de

groz@grvf.info, prawdzik@gmail.com lexlan@qmx.ch, jm@unimos.net

Kennwort: Kennwort

Kontaktinfos: E-Mail Drahtlos: WLAN-Protokoll = Statisch Drahtlos: WLAN-IP-Adresse Drahtlos: WLAN-Netzmaske Drahtlos: WLAN-Modus = Ad-He

Drahtlos: ESSID Drahtlos: BSSID Drahtlos: Kanal

Für einen typischen Node werden diese Einstellungen benötigt.

Drahtlos: Empfangsantenne != Auto Drahtlos: Frag.-Schwelle == 2346 Drahtlos: RTS-Schwelle == 2347

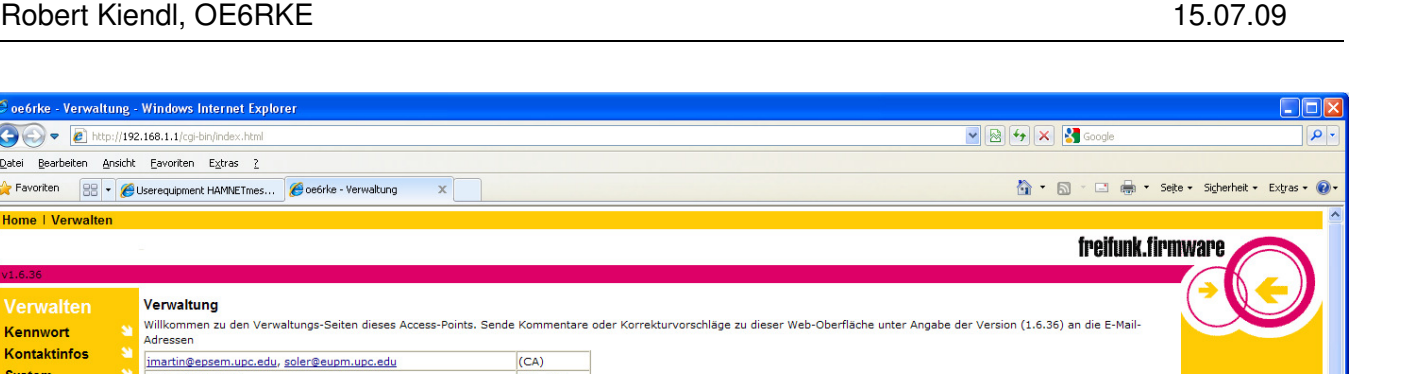

😝 Internet

Robert Kiendl, OE6RKE

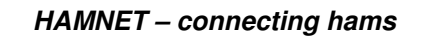

Es muss nun die Infos der Reiter Kennwort, Kontaktinfos, System, Drahtlos und die Softwareinstallation vorgenommen werden.

Die Software wird nun mittels "Software1" installiert:

| S Har 1921 1921 1941 L1 Lipping in given to held                                                                                                    | P +                            | Datei zum Hochladen auswählen                                                                                                    | 🗹 🔼       |
|----------------------------------------------------------------------------------------------------|--------------------------------|----------------------------------------------------------------------------------------------------|-----------|
| Den Benten Andre Enoten Epite 1<br>🙀 Fanzin 🛞 - Biserengener Hangelten, 🖉 meden - innaltung Sch., X                                                                                                    | ta + Sigherheit + Extras + 😧 + | Suchen in: 🔁 Software 💽 🔇 🎓 📴                                                                                                    |           |
| Byterior         Byterior                                                                                                    |                                | Subhark C Software     Software     Zuketz     Zuketz     Zuketz     Deskop     Deskop     Deskop     Deskop     Software     Software     Soft |           |
| <ol> <li>Den Heifel Is1. SeeRoberts, un der Verschrücknich as zusagen.</li> <li>Den Heifel Is1. SeeRoberts. Alcharung von diregen Alcharung von einige Advisitien des Determenz z.B. vs. Lossi4 angeben und mit [Teb] vervollstindigen lessen.</li> <li>In den Troch Stere die gewandersta Salle mit des Currentente andersten andersten.</li> <li>In die [Teb is immerklich auf des Advisitien der Salle mit des Currentente andersten andersten a</li></ol> |                                | Netzwerkumgeb Dateiname: freifunk-recommended-de_1.6.36_mipsel.ipk                                                                                                    | Öjfnen    |
| b. Hrs (1) 130 er va Alek lastran.<br>v els fri 11a 12a Marakala residence und Alek Köze underson<br>Refig                                                                                                    | <u>≪</u><br>42.00%             | Uatetyp: Alle Dateien (".")                                                                                                    | Abbrechen |

(DE, EN)

(ES)

(FR)

(IT)

(PI)

(PT)

Tipp: Drücke [F1] oder zeige mit der Maus auf eines der Steuerungselemente, um kurze Hilfetexte einzublenden.

Einstellung

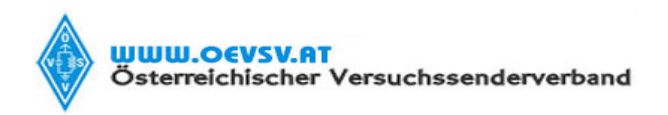

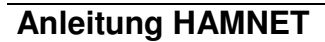

Verfasser Robert Kiendl, OE6RKE

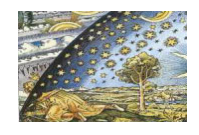

Datum (Gültig ab) 15.07.09

Durchsuchen, Selektion, Softwareladen, fertig....

Mit zurück kann gleich nach der Installation eines Modules auf die Nächstinstallation gesprungen

werden. Wenn man's geschafft hat, kommt die Meldung über den Verlauf am Ende.

| 🖉 oe6rke - Verwaltung: Software 1 - Windows Internet Explorer          |                   |                               |
|------------------------------------------------------------------------|-------------------|-------------------------------|
| S S + 1/192.168.1.1/rcg-bin/software1.html                             | 💌 🗟 😽 🗙 🛃 Google  | P •                           |
| Datei Bearbeiten Ansicht Eavoriten Egtras 2                            |                   |                               |
| 👷 Favoriten 🐰 • 🏉 Userequipment HAMMETmes 🌈 oe6rie - Verwaltung: Sof 🗙 | 🛅 • 🖾 - 🖾 👼 • Sej | e • Sigherheit • Extras • 🚷 • |
| Home   Verwalten                                                       |                   | <u>^</u>                      |
|                                                                        | freifunk.firn     | iware                         |
| v1.6.36                                                                |                   |                               |
| Verwalten Verwaltung: Software 1                                       |                   |                               |
| Kennwort N Unpacking freifunk-recommended-deDone.                      |                   |                               |
| Kontaktinfos                                                           |                   |                               |
| System 🎽                                                               |                   |                               |
| OLSR 🎽                                                                 |                   |                               |
| Drahtlos 🎽                                                             |                   |                               |
| LAN                                                                    |                   |                               |
| WAN S                                                                  |                   |                               |
| Software 1                                                             |                   |                               |
| Firmware                                                               |                   |                               |
| Neustart 🎽                                                             |                   |                               |
|                                                                        |                   |                               |
|                                                                        |                   |                               |
|                                                                        |                   |                               |
|                                                                        |                   |                               |
|                                                                        |                   |                               |
|                                                                        |                   |                               |
|                                                                        |                   |                               |
|                                                                        |                   |                               |
|                                                                        |                   |                               |
| Stand: 14.9.2008                                                       |                   | Seitenanfang 🗸 🗸              |
| Ferdg                                                                  | 😜 Internet        | 🖓 • 🔍 100% •                  |

Unter Software2 kann die Auflistung der Module ebenso angesehen werden und könnte dort wieder entfernt werden:

| 🖉 ösörkö - Verwaltung: Software 2 - Windows Internet Explorer 📃 🗖 🔀 |                                                          |                                                  |  |  |  |
|---------------------------------------------------------------------|----------------------------------------------------------|--------------------------------------------------|--|--|--|
| 🔆 🕑 • 🖉 http://192.166.1.1/op/bn/software2.html                     |                                                          |                                                  |  |  |  |
| Datei Bearbeiten Ans                                                | ht Eavoriten Egitras 2                                   |                                                  |  |  |  |
| 👷 Favoriten 🛛 😪 🗸                                                   | 🛿 Userequipment HAMNETmes 🏾 🌈 oe6rke - Verwaltung: Sof 🗙 | 🏠 🔹 🔝 🐇 🖃 🚓 🔹 Sejte 🖌 Sigherheit 👻 Extgras 🗸 🔞 🗸 |  |  |  |
| Home   Verwalten                                                    |                                                          |                                                  |  |  |  |
|                                                                     |                                                          | fneifunk finmwane                                |  |  |  |
| v1.6.36                                                             |                                                          | II CHUIR.IN IIIVUI C                             |  |  |  |
| Verwalten                                                           | Verwaltung: Software 2                                   |                                                  |  |  |  |
| Kennwort                                                            | Paketname                                                | Aktion                                           |  |  |  |
| Kontaktinfos                                                        | ip                                                       | Entfernen                                        |  |  |  |
| System                                                              | wi                                                       | Entfernen                                        |  |  |  |
| Drahtios                                                            | wificonf                                                 | Entfernen                                        |  |  |  |
| LAN                                                                 | kernel                                                   | Entfernen                                        |  |  |  |
| WAN                                                                 | base-files                                               | Entfernen                                        |  |  |  |
| Software 1                                                          | freifunk-webadmin                                        | Entfernen                                        |  |  |  |
| Software 2                                                          | freifunk-upload                                          | Entfernen                                        |  |  |  |
| Firmware                                                            | freifunk-mtdkill                                         | Entfernen                                        |  |  |  |
| Neustart                                                            | freifunk-rdate                                           | Entfernen                                        |  |  |  |
|                                                                     | freifunk-olsrd                                           | Entfernen                                        |  |  |  |
|                                                                     | dropbear                                                 | Entfernen                                        |  |  |  |
|                                                                     | freifunk-recommended-de                                  | Entfernen                                        |  |  |  |
|                                                                     | freifunk-openwrt-compat                                  | Entfernen                                        |  |  |  |
|                                                                     | wl-adv                                                   | Entfernen                                        |  |  |  |
|                                                                     | Liste aktualisieren                                      |                                                  |  |  |  |
| Stand: 14.9.2008                                                    |                                                          | Seitenanfang 🗤                                   |  |  |  |
| Fertig                                                              |                                                          | 🕒 Internet 🦓 👻 🔍 100% 👻                          |  |  |  |

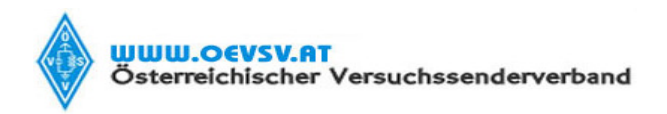

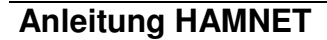

Verfasser Robert Kiendl, OE6RKE

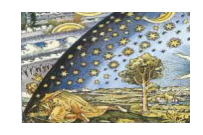

Datum (Gültig ab) 15.07.09

Die optionalen Komponenten werden ebenso über Software1 (= Packagemanager) installiert.

Wenn alles geklappt hat, ist nun die Software für HAMNETmesh vorhanden und es folgt die abschliessende Konfiguration. Testweise kann man den Router mittels ssh erreichen, da es sich um ein Linuxsystem handelt. Ich verwende dazu das Programm Putty, welches auch kostenlos im Internet zu finden ist.

| 🗬 192.168.1.1 - P | uTTY           |                                                                                                    |
|-------------------|----------------|----------------------------------------------------------------------------------------------------|
| login as: root    |                |                                                                                                    |
| root0192.168.1.   | 1's passwor    | rd:                                                                                                    |
|                   |                |                                                                                                    |
|                   |                |                                                                                                    |
| BusyBox v1.01 (   | 2008.11.10-    | -07:04+0000) Built-in shell (ash)                                                                                                    |
| Enter 'help' fo   | r a list of    | built-in commands.                                                                                                    |
|                   |                |                                                                                                    |
| ,,                |                |                                                                                                    |
| ( )               | <br>\ _ \      |                                                                                                    |
|                   |                |                                                                                                    |
| ` <u> </u>        | ' <u>'''</u>   |                                                                                                    |
| ·—'               |                |                                                                                                    |
| root@oe6rke:~#    | ps             |                                                                                                    |
| PID Uid           | VmSize Stat    | t Command                                                                                                    |
| 1 root            | 348 S          | init                                                                                                    |
| 2 root            | នា             | [keventd]                                                                                                    |
| 3 root            | RWN            | [ksoftirqd_CPU0]                                                                                                    |
| 4 root            | SV             | [kswapd]                                                                                                    |
| 5 root            | នា             | [bdflush]                                                                                                    |
| 6 root            | នឃ             | [kupdated]                                                                                                    |
| 8 root            | SW             | [mtdblockd]                                                                                                    |
| 42 root           | SWN            | [jffs2_gcd_mtd4]                                                                                                    |
| 82 root           | 280 S          | klogd                                                                                                    |
| 86 root           | 356 S          | /bin/sh /sbin/resetd                                                                                                    |
| 90 root           | 308 5          | syslogd -C 16                                                                                                    |
| 733 root          | 352 5          | /usr/sbin/httpd -c /var/etc/httpd.conf -p 80 -h /www -r Freifunk Webadmin, user name is root!! Please use 'ssh r                                                                         |
| 878 root          | 340 5          | /usr/spin/uancpa                                                                                                    |
| 891 root          | 328 5          | /usr/spin/crond -L /dev/null                                                                                                    |
| 900 1000          | 574 5<br>570 9 | / ust/pin/aroppear                                                                                                    |
| 1101 1000         | 356 3          | $01514 - 1 = 7 \sqrt{41/20001514.0011 - 4}$ 0<br>$e^{-1} = -\infty$ $001=1/2001514.001514.001$ 44 7 77 171 64 7 99 81 169 154 44' $i=0$ , while [ \$i =1t 4 ] $i=0$ (\$i =1 1 1) for $n$ |
| 1130 root         | 348 5          | $S_{1} = 0$ point 120.130.140.44 171.04.7.77 171.04.7.99 01.109.134.44 ,1-0, while [ $\sqrt{1 - 1} + 1$ , $\sqrt{(\sqrt{1 + 1})}$ ,101 if                                                |
| 1150 root         | 544 S          | /usr/bin/drombear                                                                                                    |
| 1169 root         | 412 S          | -ash                                                                                                    |
| 1261 root         | 544 S          | /usr/bin/dropbear                                                                                                    |
| 1280 root         | 412 S          | -ash                                                                                                    |
| 1292 root         | 212 S          | sleep 5                                                                                                    |
| 1301 root         | 212 S          | sleep 1                                                                                                    |
| 1302 root         | 316 R          | ps                                                                                                    |
| root@oe6rke:~#    |                |                                                                                                    |
|                   |                |                                                                                                    |
|                   |                |                                                                                                    |

Zu guter letzt ändert man schnell noch das Passwort über den Reiter Kennwort:

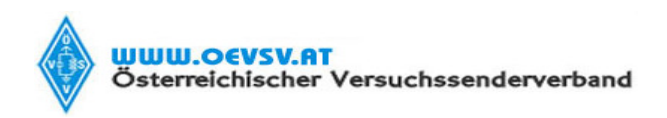

Verfasser

Datum (Gültig ab) 15.07.09

Robert Kiendl, OE6RKE

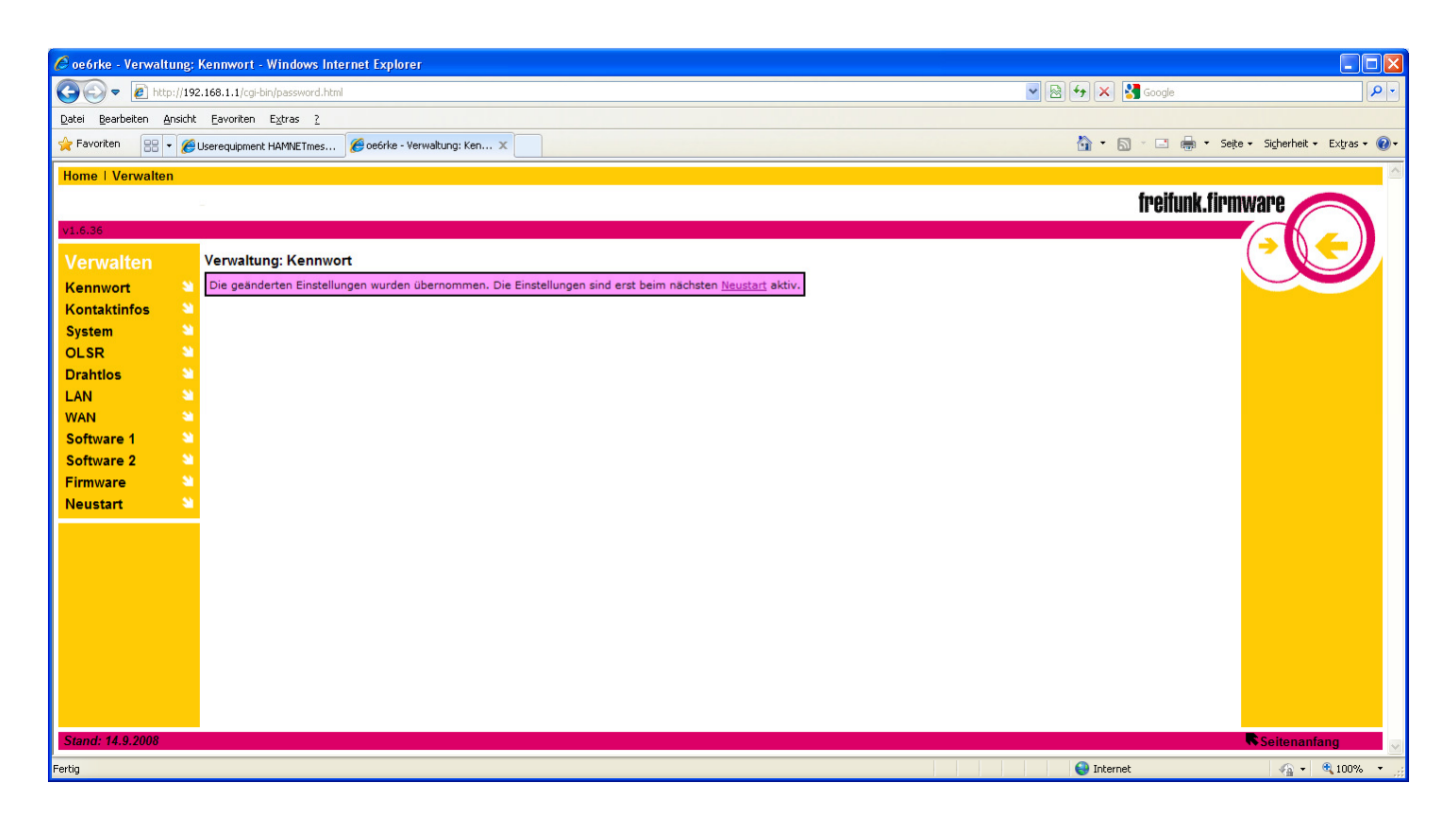

Und einmal einen Neustart zum festigen der Werte.

### 2.4. Konfiguration

Bis auf die IP Adresse und dem DNS Server können die Einstellungen ohne dem Zutun eines HAMNET Adminstrators getätigt werden.

Die IP Adresse, sowie der DNS Server sind lokal immer unterschiedlich und müssen bei Useraccess Knotenadmin bzw dem Zonenadmin angefragt werden. Bitte bei der Anfrage Name, Call und MAC Adresse des Routers (siehe Hardware Modifikation) weitergeben, da jene zur Verwaltung benötigt wird. Als Retourantwort kommt eine IP Adresse für den Userbereich HAMNETmesh und der nächstgelegene DNS Server. Sofern mit dem Admin nicht klappt, bitte bei mir melden zwecks Support.

Reiter Kontakt:

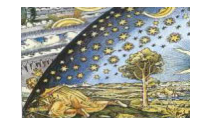

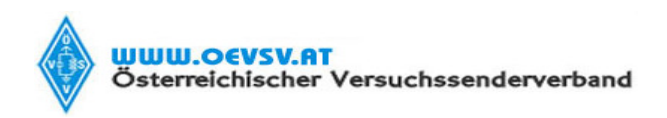

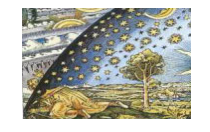

Verfasser

Datum (Gültig ab) 15.07.09

Robert Kiendl, OE6RKE

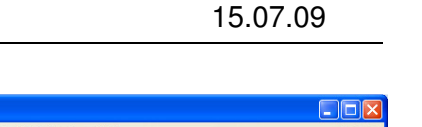

| 🖉 oe6rke - Verwaltung                           | g: Kontaktinfos - Windows Internet Explorer          |                  |                                             |
|-------------------------------------------------|------------------------------------------------------|------------------|---------------------------------------------|
| C C + E http://192.168.1.1/cgi-bin/address.html |                                                      |                  | Regional Coogle                             |
| Datei Bearbeiten Ansio                          | tht Eavoriten E⊻tras ?                               |                  |                                             |
| 🚖 Favoriten 🛛 😁 👻                               | 🟉 Userequipment HAMNETmes 🌾 oe6rke - Verwaltung: Kon | x                | 🛅 🔹 🗟 🕤 🖃 🖶 Seite + Sigherheit + Extras + 🌘 |
| Home   Verwalten                                |                                                      |                  |                                             |
|                                                 |                                                      |                  | freifunk.firmware                           |
| v1.6.36                                         |                                                      |                  |                                             |
| Verwalten                                       | Verwaltung: Kontaktinfos                             |                  |                                             |
| Kennwort                                        | ×                                                    |                  |                                             |
| Kontaktinfos                                    | Spitzname:                                           | OE6RKE           |                                             |
| System                                          | Name:                                                | Robert           |                                             |
| OLSR                                            | E-Mail:                                              |                  |                                             |
| Drahtlos                                        | Telefon:                                             |                  |                                             |
|                                                 | Standort:                                            | jn76ot           |                                             |
| Software 1                                      | URL Netz-Homepage                                    |                  |                                             |
| Software 2                                      | Notiz:                                               |                  |                                             |
| Firmware                                        | <u>u</u>                                             |                  |                                             |
| Neustart                                        |                                                      |                  |                                             |
|                                                 | Abbruch                                              |                  |                                             |
|                                                 | Tipp: Diese Angaben sind auf der Seite Kontakt für a | andere sichtbar. |                                             |
|                                                 |                                                      |                  |                                             |
|                                                 |                                                      |                  |                                             |
|                                                 |                                                      |                  |                                             |
|                                                 |                                                      |                  |                                             |
|                                                 |                                                      |                  |                                             |
|                                                 |                                                      |                  |                                             |
| Stand: 14.9.2008                                |                                                      |                  | Seitenanfang                                |
| Fertig                                          |                                                      |                  | 👩 🌍 Internet 🦓 🔹 🍕 100% 🝷                   |

Bitte die Infos über eigenes Call, Name und Standort weitergeben, da jene als Information aufscheinen.

Reiter System:

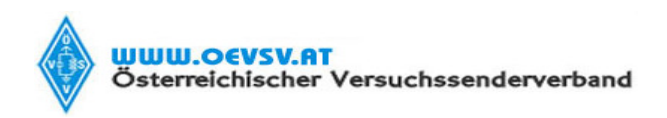

Verfasser

Datum (Gültig ab) 15.07.09

Robert Kiendl, OE6RKE

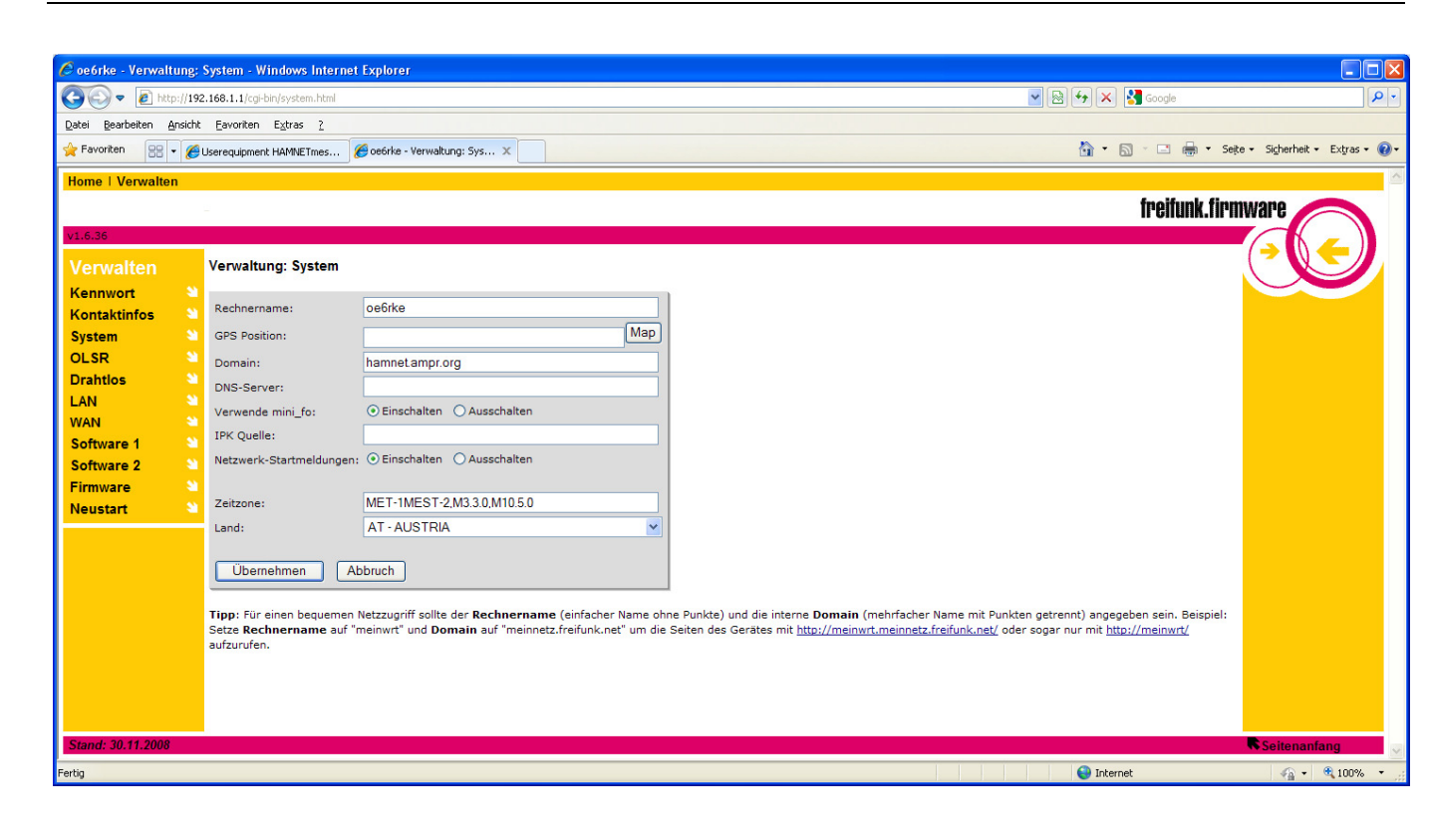

Bitte als Rechnername das eigene Call verwenden und die Domain hamnet.amp.org eintragen. Ebenso das Land AT-Austria.

**Reiter Drahtlos:** 

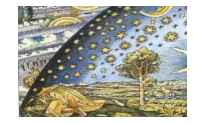

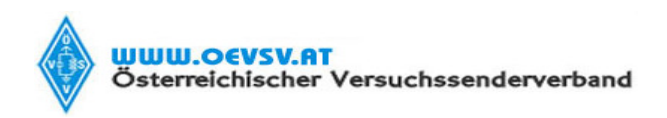

Verfasser

Datum (Gültig ab)

Robert Kiendl, OE6RKE

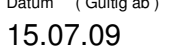

e6rke - Verwaltung: Drahtlos - Windows Internet Explorer 🔆 🔆 🗢 🙋 http://192.168.1.1/cgi-💌 🗟 😽 🗙 🚼 Google 2 Datei Bearbeiten Ansicht Eavoriten Extras 2 Favoriten 🔐 🔻 🎉 Userequipment HAMNETmes... 🥻 oe6rke - Verwaltung: Dra... 🗴 🏠 🔹 🔝 👘 💼 🔹 Seite 🗸 Sigherheit 🔹 Extras 🛛 🔞 freifunk.firmware Verwaltung: Drahtlos Kennwort WLAN-Protokoll: Statisch Kontaktinfos WLAN-IP-Adresse: 44.143.157.199 System OLSR WLAN-Netzmaske: 255.255.225.192 Drahtlos WLAN-Default-Route: LAN WAN Ad-Hoc (Peer zu Peer) WLAN-Modus: Software 1 ESSID: HAMNET Software 2 BSSID: Firmware Kanal: 12 Neustart Kartentyp: Empfangsantenne: Auto O Antenne A O Antenne B ⊙ Auto O Antenne A O Antenne B Sendeantenne: Send 80 Antennengewinn: 3 🛨 dBi Erzwingen: 🗹 80 qdBm = 100 mW <<< Ergebnis: Entfernung (Meter): 50000 Funk-Modus: Ausschließlich G-Modus Einschalten
 Ausschalten (E)SSID senden: Rate je nach WLAN-Modus Basisrate: Übertragungsrate: Automatisch ~ Multicast-Rate: Automatisch 👩 😝 Internet 🐔 🔹 🔍 100%

Wichtig ist die Eintragung der IPAdresse, mit Maske bei Protokoll Statisch.

Ebenso der WLAN Modus AD-Hoc mit der ESSID HAMNET (Bitte Großschreiben), dem Kanal 12 (damit wird die QRG auf 2425,125 gesetzt!!!, und dem Modus ausschliesslich G-Modus.

### Diese Werte sind verpflichtend für die Teilnahme am HAMNETmesh!!!!

Die Entfernung in Meter ca Abschätzen (bis 50000 oder 50km kein Problem wenn Antenne passt).

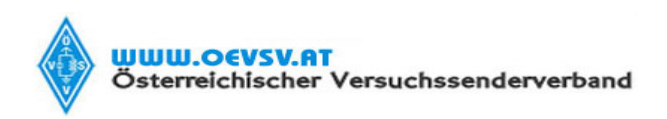

Verfasser

Robert Kiendl, OE6RKE

Datum (Gültig ab)

15.07.09

| termanang.                                                               |                            |                                                                                                    |              |              |  |  |  |  |
|--------------------------------------------------------------------------|----------------------------|----------------------------------------------------------------------------------------------------|--------------|--------------|--|--|--|--|
| 🕞 🗢 🖉 http://192                                                         | .168.1.1/cgi-bin/wifi.html | 💌 🗟 🔸 🗙 🚼 Google                                                                                                  | <b>₽</b>     |              |  |  |  |  |
| Datel Bearbeiten Ansicht Eavoriten Extras 2                              |                            |                                                                                                    |              |              |  |  |  |  |
| 👷 Favoriten 😥 🗸 🖉 Userequipment HAMMETimes 🖉 oesirke - Verwaltung: Dra X |                            |                                                                                                    |              |              |  |  |  |  |
| Software 1                                                               | ESSID:                     | HAMNET                                                                                                    |              |              |  |  |  |  |
| Software 2                                                               | BSSID:                     |                                                                                                    |              |              |  |  |  |  |
| Firmware                                                                 | Kanal:                     | 12                                                                                                    |              |              |  |  |  |  |
| Neustart                                                                 | Kartentyp:                 | ○802.11a                                                                                                    |              |              |  |  |  |  |
|                                                                          | Empfangsantenne:           | Auto O Antenne A O Antenne B                                                                                      |              |              |  |  |  |  |
|                                                                          | Sendeantenne:              | ⊙ Auto O Antenne A O Antenne B                                                                                    |              |              |  |  |  |  |
|                                                                          |                            | Legaler Grenzwert: 20 🛫 dBm = 100 🛫 mW                                                                            |              |              |  |  |  |  |
|                                                                          | Sendeleistung:             | Kabel/Stecker-Verlust: 3 🛨 dB                                                                                     |              |              |  |  |  |  |
|                                                                          | Erzwingen:                 | Antennengewinn: 3 🛨 dBi                                                                                           |              |              |  |  |  |  |
|                                                                          | Erzwingen: 🕑               | Ergebnis: 80 qdBm = 100 mW <<<                                                                                    |              |              |  |  |  |  |
|                                                                          | Entfernung (Meter):        | 50000                                                                                                    |              |              |  |  |  |  |
|                                                                          | Funk-Modus:                | Ausschließlich G-Modus                                                                                            |              |              |  |  |  |  |
|                                                                          | (E)SSID senden:            | ⊙ Einschalten O Ausschalten                                                                                       |              |              |  |  |  |  |
|                                                                          | Basisrate:                 | Rate je nach WLAN-Modus                                                                                           |              |              |  |  |  |  |
|                                                                          | Übertragungsrate:          | Automatisch                                                                                                    |              |              |  |  |  |  |
|                                                                          | Multicast-Rate:            | Automatisch                                                                                                    |              |              |  |  |  |  |
|                                                                          | CTS-Schutz:                | Ausgeschaltet                                                                                                    |              |              |  |  |  |  |
|                                                                          | Frame-Burst:               | Ausgeschaltet                                                                                                    |              |              |  |  |  |  |
|                                                                          | Beacon-Intervall:          | 1000                                                                                                    |              |              |  |  |  |  |
|                                                                          | DTIM-Intervall:            | 1                                                                                                    |              |              |  |  |  |  |
|                                                                          | FragSchwelle:              | 2346                                                                                                    |              |              |  |  |  |  |
|                                                                          | RTS-Schwelle:              | 2347                                                                                                    |              |              |  |  |  |  |
|                                                                          | MTU-Wert:                  |                                                                                                    |              |              |  |  |  |  |
|                                                                          | Übernehmen                 | Andert die Maximalgröße für einzehe IP-Datenpalete, Für<br>die Vorgabe von 1500 Byte das Eingabefeid leer lassen. |              |              |  |  |  |  |
|                                                                          | Tipp: Die Einstellung      | Antenne A aktivert bei vielen Geräten die linke Antenne (von vorne gesehen).                                      |              |              |  |  |  |  |
| Stand: 14.9.2008                                                         |                            |                                                                                                    |              | Seitenanfang |  |  |  |  |
|                                                                          |                            |                                                                                                    | 👩 🌍 Internet |              |  |  |  |  |
|                                                                          |                            |                                                                                                    |              |              |  |  |  |  |

Den Rest bis auf Beacon Intervall lassen, da damit alle Sekunde die Kennung gesendet wird.

Reiter WAN:

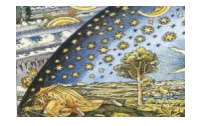

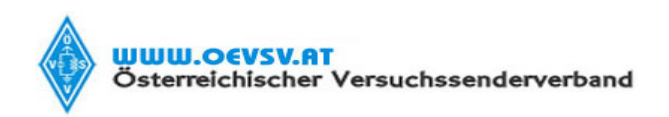

Verfasser

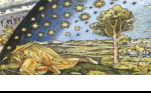

Datum (Gültig ab) 15.07.09

Robert Kiendl, OE6RKE

6rke - Verwaltung: WAN - Windows Internet Explorer

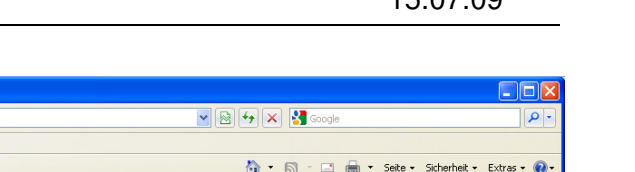

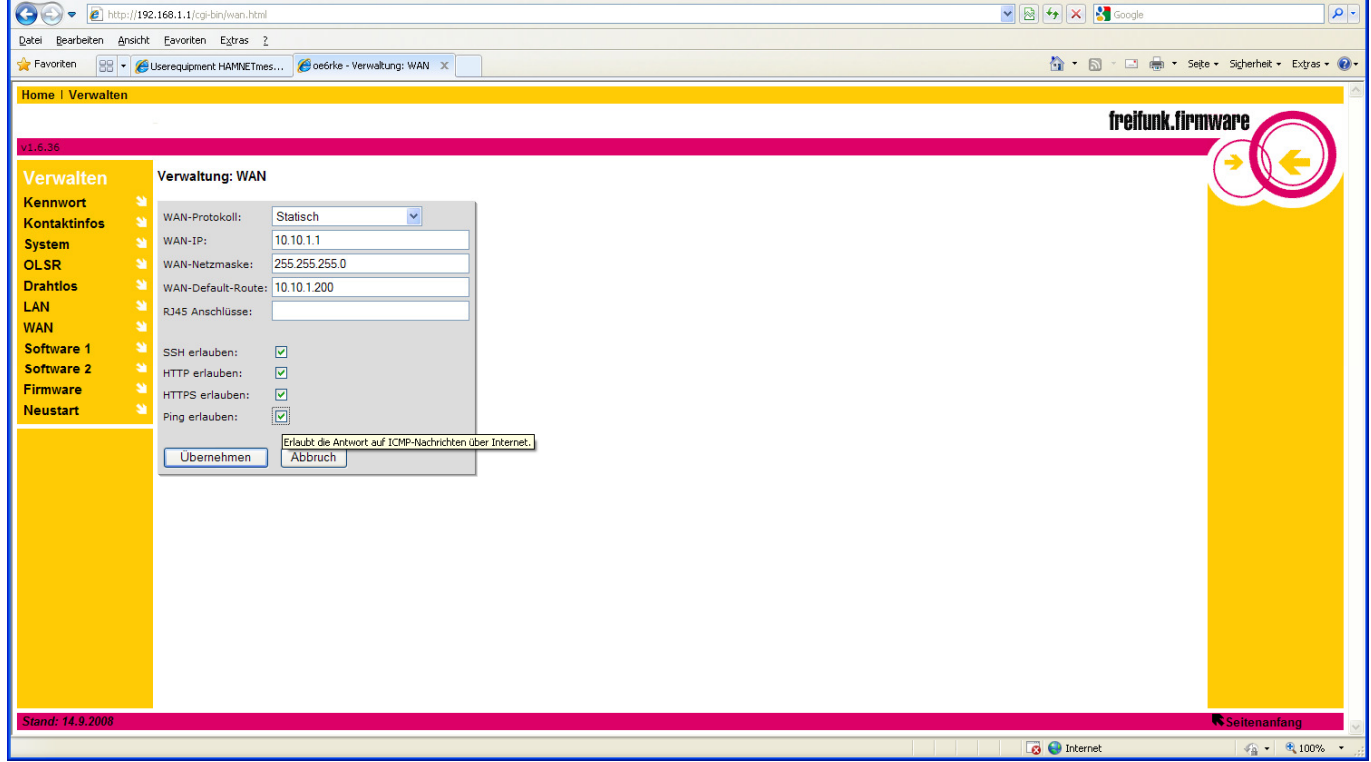

Da kann eine private statische Adresse verwendet werden und somit über die Ethernetdose Internet zwei oder mehrere Linksys gekoppelt werden nun somit eine Relaisstation gebaut werden.

### 2.5. Betrieb

Wenn nun die Hardware passend ist, die Software und Konfiguration vorgenommen worden ist, dann ist es Zeit eine passende Antenne anzuschliessen und Kontakt zum HAMNET aufzunehmen. Wenn man eine Station gefunden hat, wird nun die WLAN Led zu flackern anfangen und unter Nachbarn auf der Statusseite eine IP zusehen sein:

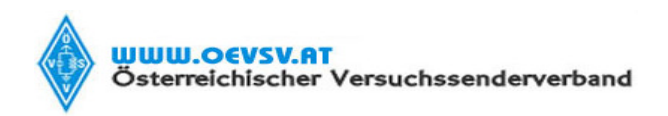

Verfasser

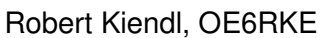

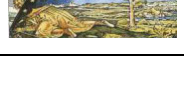

15.07.09

Datum (Gültig ab)

| 🖉 oe6rke - Status:       | OLSR - Windows Internet Explorer                                                                                |                        |                         |
|--------------------------|----------------------------------------------------------------------------------------------------|------------------------|-------------------------|
| 🕗 🗢 🔊 htt                | tp://192.168.1.1/cgi-bin-status.html                                                                            | 💌 🔯 😽 🗙 🚼 Google       | <b>P</b>                |
| Datei Bearbeiten         | Ansicht Eavoriten Extras 2                                                                                      |                        |                         |
| 🚖 Favoriten 🛛 🔡          | ▼ 缓 Userequipment HAMNETmes 💋 oe6rke - Status: OLSR 🛛 🗙                                                         | 🏠 🔹 🗟 🕤 🖷 🔹 Seijte 🕶 S | õigherheit 🔹 Extras 🔹 🕢 |
| Home   Verwalte          | in a second second second second second second second second second second second second second second second s |                        |                         |
|                          |                                                                                                    | freifunk.firmwa        |                         |
| v1.6.36                  |                                                                                                    |                        |                         |
| 1-1-14                   | Pastus Ükensiska                                                                                                | ( -                    | > 🕔 🗲 川 .               |
| innait                   | Status: Opersion                                                                                                |                        |                         |
| <u>Status</u><br>Kontakt | Ubersicht Routen WLAN Scan OLSR-Info                                                                            |                        |                         |
| Dienste                  | V IP Adresser IP: 44 143 157 199 Maske: 255 255 252 0 MAC: 00:18:f8:41:f8:ac                                    |                        |                         |
|                          | SSID: "HAMNET" Mode: Ad Hoc RSSI: -57 dBm noise: -91 dBm                                                        | _                      |                         |
|                          | WLAN-Status: Channel: 12 BSSID: 5E:03:BF:6B:F2:BB Capability: None Supported                                    |                        |                         |
|                          | Rates: [ 1(b) 2(b) 5.5(b) 6 9 11(b) 12 18 24 36 48 54 ]                                                         |                        |                         |
|                          | Gerätelaufzeit: 13:02:23 up 2 min. load average: 0.25. 0.15. 0.05                                               |                        |                         |
|                          | Geräteinfo: Boardtuse: 0x0467. Boardnum: 42                                                                     | _                      |                         |
|                          | Versionen, Firmware: 1.6.36 de/de Kit: 1.6.36                                                                   | _                      |                         |
|                          | Olsrd: pre-0.5.6-r4 Date: 2009-01-02 12:00:45 on ponet                                                          | _                      |                         |
|                          | Default-Route: default via <u>10.10.1.200</u> dev vlan1                                                         | _                      |                         |
|                          | Nachbarn: Remote IP   Hyst. LQ NLQ Cost                                                                         | _                      |                         |
|                          | Kerner-Log: <u>En / Ausbenden</u>                                                                               | _                      |                         |
|                          | System Edg. Line / Adsublenden                                                                                  | _                      |                         |
|                          | Schnittstellen-                                                                                                 |                        |                         |
|                          | Konfiguration:                                                                                                  | _                      |                         |
|                          | NVRAM-<br>Konfiguration: Ein- / Ausblenden                                                                      |                        |                         |
|                          | Aktive<br>Verbindungen: Ein- / Ausblenden                                                                       |                        |                         |
|                          |                                                                                                    |                        |                         |
|                          |                                                                                                    |                        |                         |
|                          |                                                                                                    |                        |                         |
|                          |                                                                                                    |                        |                         |
|                          |                                                                                                    |                        |                         |
|                          |                                                                                                    |                        |                         |
|                          |                                                                                                    |                        |                         |
| Stand: 3 12,2008         |                                                                                                    |                        | eitenanfang             |
| 0.0110.0112.2000         |                                                                                                    |                        | enonamany               |
| http://192.168.1.1/cgi-b | in-status.html                                                                                                  | S Internet             | 🖓 🔹 🔍 100% 🔹            |

Über das Werkzeug horst kann die Meldungen der einzelnen Stationen ausgelesen werden.

| ₽ 44.143.157.2 - PuTTY                                                                                                    |                 |  |  |  |  |  |  |  |
|----------------------------------------------------------------------------------------------------|-----------------|--|--|--|--|--|--|--|
|                                                                                                    |                 |  |  |  |  |  |  |  |
| r = -r - r - r - r - r - r - r - r - r -                                                                                                    |                 |  |  |  |  |  |  |  |
| ( 44.143.132.126 13/22/13 34 00.21.29.99.30.13 1 (EE. D.03.41.67.EE) 0 0L3A_EQ N.0                                                                                                    |                 |  |  |  |  |  |  |  |
|                                                                                                    |                 |  |  |  |  |  |  |  |
|                                                                                                    |                 |  |  |  |  |  |  |  |
|                                                                                                    |                 |  |  |  |  |  |  |  |
|                                                                                                    |                 |  |  |  |  |  |  |  |
|                                                                                                    |                 |  |  |  |  |  |  |  |
|                                                                                                    |                 |  |  |  |  |  |  |  |
|                                                                                                    |                 |  |  |  |  |  |  |  |
|                                                                                                    |                 |  |  |  |  |  |  |  |
|                                                                                                    |                 |  |  |  |  |  |  |  |
|                                                                                                    |                 |  |  |  |  |  |  |  |
|                                                                                                    |                 |  |  |  |  |  |  |  |
|                                                                                                    |                 |  |  |  |  |  |  |  |
|                                                                                                    |                 |  |  |  |  |  |  |  |
|                                                                                                    | T data Chantana |  |  |  |  |  |  |  |
| 90/ 001-X1-500000-0-00.00.00.00.00.00.00.00.00.00.00                                                                                                    | an. eo/ or      |  |  |  |  |  |  |  |
|                                                                                                    | DhyData: 24M    |  |  |  |  |  |  |  |
|                                                                                                    | b/coct 25 2h    |  |  |  |  |  |  |  |
| -60/-55 24 00.00.00.00.00.00.00.00.00.00.00.00.000) X 00.22.00.00.71.10<br>= $-60/-55$ 24 00.00.00.00.00.00.00.00.00.00.00.000 X 00.22.00.00.00.10.000 X 00.2000 X 00.0000 X 00.0000000000 | Ursect Ot       |  |  |  |  |  |  |  |
|                                                                                                    | usaye. uv       |  |  |  |  |  |  |  |
|                                                                                                    |                 |  |  |  |  |  |  |  |
| -50/-55 54 00/21/25/55/50/10/10/00/00/00/00/00/00/00/00/00/00/25/55/56/66                                                                                                    |                 |  |  |  |  |  |  |  |
|                                                                                                    |                 |  |  |  |  |  |  |  |
|                                                                                                    |                 |  |  |  |  |  |  |  |
| -60/-55 54 00:21:25:55:50:00:00:00 (00:00:00:00:00) XCV = 00:23:51:26 - 2 00:105:210:124                                                                                                   |                 |  |  |  |  |  |  |  |
|                                                                                                    |                 |  |  |  |  |  |  |  |
|                                                                                                    |                 |  |  |  |  |  |  |  |
|                                                                                                    | "" ""           |  |  |  |  |  |  |  |
|                                                                                                    | 44 44           |  |  |  |  |  |  |  |
| -80/-93 24 00:00:00:00:00:00:00:00:00:00:00:00:00:                                                                                                    | ## ##           |  |  |  |  |  |  |  |
| [HORST] Quit Pause Sort Filter History ESSIDs Stats Reset 2Help                                                                                                    | pris 21:57:13 🗸 |  |  |  |  |  |  |  |

Dabei werden die jeweiligen Partner entsprechend aufgelistet mit der Feldstärke als Balken rechterhand.

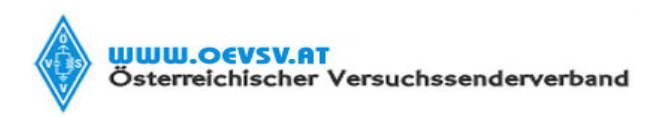

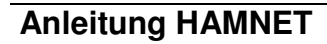

Verfasser Robert Kiendl, OE6RKE

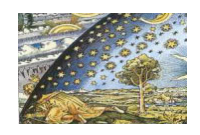

Datum (Gültig ab) 15.07.09

Für die Zahlenfreaks sind die Statistiken zu empfehlen (einfach installieren und nach ca 30 Minuten sind die

#### ersten Werte da):

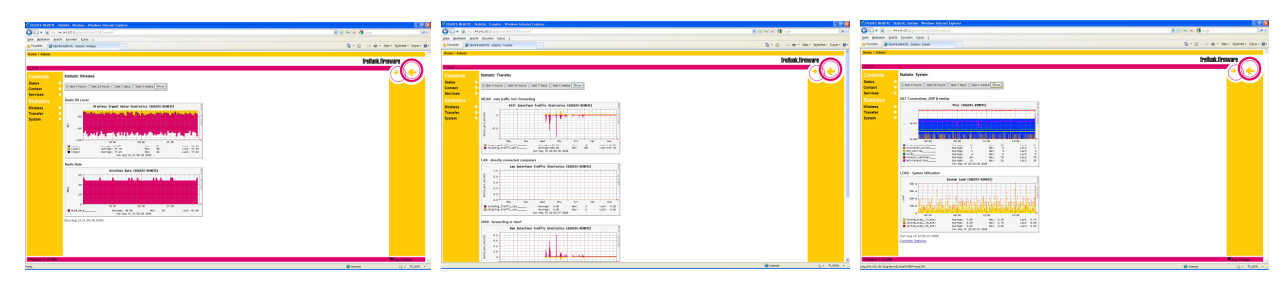

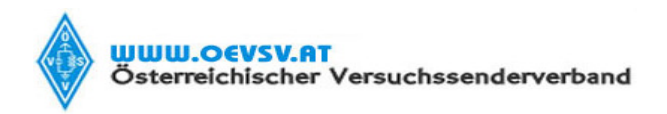

Verfasser Robert Kiendl, OE6RKE

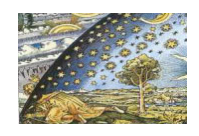

Datum (Gültig ab) 15.07.09

#### 3. Abschliessende Worte

Abschliessend wünsche ich noch viel Spaß mit HAMNETmesh, was sich gerade jetzt mit interessanten Inhalten definiert. Da die Sache in der Gesamtheit Hardware, Antennentechnik, Software und Soziale Netze abbildet, hat dies viel Potential für viele kurzweilige Stunden.

Seitens der Entwicklung des Systemes sind unzählige Stunden von einer großen Scharr hineingeflossen. Wie auch HAMNETmesh, was eine Entwicklungszeit von ca 3 Jahren nun hinter sich hat.

Ein Blick in das Wiki http://wiki.oevsv.at in die Rubrik HAMNET zahlt sich immer aus.

Freiwillige Meldungen für Software und Hardwaremods werden gerne entgegen genommen, einfach bei uns melden!

Auf ein all time good connect, 73 de OE6RKE, Robert Kiendl